ダイハツ健康保険組合

# 健康保険「被扶養者 確認調査」実施のご案内

日頃より、当健康保険組合の運営についてご協力をいただきありがとうございます。

この度、当健康保険組合では厚生労働省の指導の下、健康保険法施行規則50条に基づき、被扶養者認定 状況の確認業務を実施いたします。

今回の調査の回答方法は、昨今のペーパーレス化・加入者の方々の利便性を鑑み、書面ではなく WEB での 登録・回答とさせていただきますので、ご協力をお願いいたします。

なお、WEB システムの運用については「株式会社 法研」へ委託しております。

|         | 記                                                                                                    |
|---------|----------------------------------------------------------------------------------------------------|
| 対象者     | 2024年4月1日満年齢で、19歳以上の方が対象となります。                                                                                                    |
| 調査開始    | 2023 年 8 月 1 日(火) 13 時 30 分より WEB サイトオープン                                                                                                    |
| 回答期限    | 2023年8月31日(木) 厳守                                                                                                    |
| 回答方法    | 健保ポータル内「MY HEALTH WEB(被扶養者資格調査)」より回答<br>※回答者は被保険者(社員)です。健保ポータルのログインは出向等で別居中であっても、<br>被保険者(社員)が行ってください。                                                                                                    |
| お問合せ    | 被扶養者確認調査 法研コールセンター(ダイハツ健康保険組合委託)<br><b>TEL:0120-081-868</b> 9:00~17:00(土日祝日除く) 通話判無料<br>※上記時間に電話ができない場合は、「MY HEALTH WEB」のお問い合わせフォーム(メール)<br>よりご連絡ください。                                                                                                    |
| 注 意 事 項 | <ul> <li>個人情報の取扱いにつきましては、<br/>ダイハツ健康保険組合ホームページの「プライバシーポリシー」をご確認ください。<br/>(https://www.kenpo.gr.jp/daihatsu/)</li> <li>委託にあたっては、委託先「株式会社 法研」の適切な管理および監督を行います。</li> <li>調査の結果、認定基準から外れていると判定された方は、被扶養者の削除手続きを行っていただきます。(資格要件を満たさなくなった日まで遡って資格喪失となる場合があります)</li> <li>正当な理由なく期限までに回答がない場合、「健康保険法施行規則第 50 条」により、資格継続の意思がないものと判断し、資格喪失となります。</li> <li>MY HEALTH WEB をPCでご利用の場合、「Microsoft Edge 最新版」「GoogleChrome 最新版」<br/>「Safari 最新版」が推奨ウェブブラウザとなります。</li> </ul> |

※対象者の抽出データは令和5年7月20日時点で作成しております。 すでに扶養削除手続きをされた方も、その旨ご登録をお願いいたします。 回答者は被保険者(社員)です。健保ポータルのログインは出向等で別居中であっても、被保険者(社員)が行ってください。被扶養者(家族)の ID での回答はできません。

## 1. 『健保ポータル』へのアクセス方法について

#### ① 以下の URL または QR コードを読み取って

●ダイハツ健康保険組合ホームページへアクセスし、『健保ポータル』のバナーをクリックしてください。

URL https://www.kenpo.gr.jp/daihatsu/

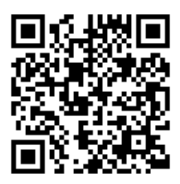

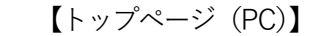

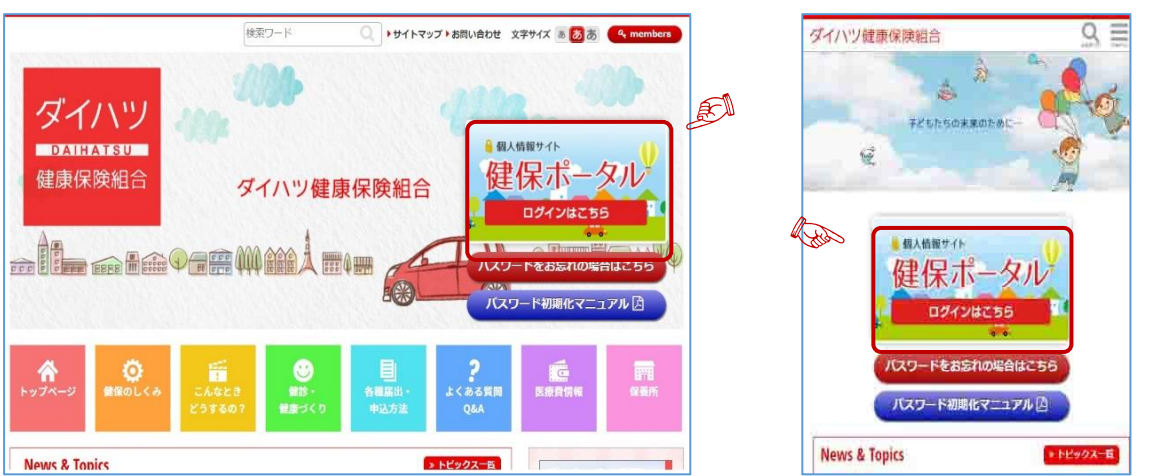

【トップページ(スマートフォン)】

## ★『健保ポータル』のご登録がまだ済んでいない方は、別紙にてご登録方法をご確認ください。

② 『健保ポータル』にログインし、「MY HEALTH WEB(扶養確認調査)」のバナーをクリックしてください。

| 94119<br>100000 ダイ. | ハツ健康                                  | 保険組合               |                    | 扶養       | 確認調査    | 90+9 <b>4</b> | ■ 定 ログアウト           | <b>R</b> | 扶養確認調査 🤊                           | ue a 🞝         | ູສ                     | F ログアウ                      |
|---------------------|---------------------------------------|--------------------|--------------------|----------|---------|---------------|---------------------|----------|------------------------------------|----------------|------------------------|-----------------------------|
| 今月の医療費              | 快放費<br>(用用品定)                         | <b>RPW</b> R       | ウォーキング             | 保護所      | 常史版     | D-Kip         | 健康範囲<br>カウンセリング     |          |                                    | ハツ健加           | 康保険組合                  | ĩ                           |
| # HOME              |                                       |                    | ΕQ.                | Ē        |         | (健康チャレン       | 98)                 |          | 今月の医療費                             | 医療費<br>(期間指定)  | 健静結果                   | ウォーキン                       |
| 1 th Michie         |                                       |                    |                    |          |         | 1             |                     |          | =                                  |                | -                      |                             |
| 67456               |                                       |                    |                    | ようこそ 紀   | 係 本人 さん | 今月02-         | (>13回日(局型) ・バックナンバー |          | 保護所                                | 変更屬            | D-XIDS<br>(MRF-7/L>>R) | 個原相談<br>カウンセリン<br>ノ         |
| 2023/06/20          | <ul> <li>医療費の約<br/>令和05年6月</li> </ul> | 知らせ<br>1処理分の医療費と   | <b>能付金の明細、ジェ</b> ミ | リック医薬品のさ | 知らせを掲載し | ました。          |                     |          | HOME                               |                |                        |                             |
| 2023/05/19          | <ul> <li>医療費のお<br/>令和05年5月</li> </ul> | 知らせ<br>1処理分の画像費と   | 時付金の明細、ジェコ         | リック医薬品のお | 知らせを撮影し | ました。          |                     |          | お知ら                                | t.             | ようこそ 健住                | ₩ 本人 さん<br>3回冒( <u>驅歴</u> ) |
| 2023/04/20          | <ul> <li>医療費のお<br/>令和05年4月</li> </ul> | 知らせ<br>1処増分の医療費と   | <u>給付金の明細、ジェ</u> ネ | リック医薬品のさ | 知らせを掲載し | ました。          |                     |          | -                                  |                | ・バック                   | ナンバー                        |
| 2023/03/20          | 医療費のお<br>令和05年3月                      | 知らせ<br>引動理分の医療費と   | 総付金の明細、ジェス         | リック振業品のお | 知らせを得載し | ました。          |                     |          | 2023/06/2                          | 20 (111)       |                        |                             |
| 2023/03/06          | <ul> <li>医療費担除<br/>令和04年医</li> </ul>  | のお知らせ<br>表責控除中請用フ; | マイルが「医療費控除         | ボタンよりダウ: | 0-17881 |               |                     |          | <ul> <li>医療費の<br/>令和05年</li> </ul> | お知らせ<br>6月処理分の | の医療費と給付                | 金の明細、                       |
| 2023/02/20          | <ul> <li>医療費のお<br/>会初の5年2月</li> </ul> | 知らせ<br>30時のの実施書と   | 原材金の時期、 ジャン        | リック医薬品のド | 如らせを掲載し | ました。          |                     |          | ジェネリた。                             | ック医薬品(         | のお知らせを握                | 載しまし                        |

※クリックすると、別サイト(MY HEALTH WEB)に遷移いたします。 ※上記遷移後、ログアウトされると健保ポータルのログイン画面に戻ります。

| 推奨環境 | MY HEALTH WEBは、パソコン・スマートフォン・タブレ | ットからご利用 | 用いただけます | す。ご利用の際は、以下の推奨環境でご覧ください。 |
|------|---------------------------------|---------|---------|--------------------------|
| _    |                                 |         |         |                          |

|           | ノ版         |                     | コンベート   | ・ノオン・ゲノリト    | R             |
|-----------|------------|---------------------|---------|--------------|---------------|
| O S       | バージョン      | ブラウザ                | O S     | バージョン        | ブラウザ          |
| Windows   | Windows 10 | ・Microsoft Edge 最新版 | Android | Android 9 以降 | 各OSで標準搭載されている |
|           |            | · Google Chrome 最新版 | iOS     | iOS13 以降     | ブラウザ          |
| Macintosh | OS X 10.14 | ・Safari最新版          |         |              |               |

 Machinositi
 OS X 10.14
 Ostating #/nx
 \*\*タブレット端末でのブラウザ利用についてAndroidタブレットはスマートフォン版、IOSタブレットはPC版を表示します。

 利用規約
 MY HEALTH WEBの利用内容・ポイントの取り扱い・ご利用にあたっての禁止事項など利用条件を定めたものです。利用規約はサイト内下部にありますので内容をご確認ください。
 ●

個人情報の取り扱い 被保険者等の個人情報の取り扱いについては、当健保の個人情報保護管理規定に基づき、ホームページに公表しているほか、MY HEALTH WEBサイト内下部にブライバシーボリシー(個人情報保護に関する基本方針)を掲載しています。

本文中に記載されている会社名、製品名等は、各社の登録商標または商標です。本文中ではTM、®マーク等は明記していません。

\*\*Apple、Apple ロゴ、IPad、IPhone、Safaniは、米国及び他の国々で登録された Apple Inc. の商標です。 \*\*IPhone商標は、アイホン株式会社のライセンスに基づき使用されています。 \*\*IOS商標は、 Cisco Systems, Inc.のライセンスに基づき使用されています。 \*\*App Storeは、Apple Inc.のサービスマークです。 \*\*Google Android、Google Chrome, Google Play は、Google Inc.の商標です。 \*\*Google PlayおよびGoogle Playコゴは、Google LICO商標です。 \*\*Windows, Windows Edge、Internet Explorerは、米国Microsoft Corporationの米国及びその他の国における登録商標です。 \*\*Windowsの正式名称は、Microsoft Windows Operating Systemです。

## 2.被扶養者資格調査の流れ

#### ログイン後、以下の手順で処理ください。 ① 「MY HEALTH WEB」TOP 画面 ② 「被扶養者資格調査| 「被扶養者資格調査はこちら」をクリック。 調査目的をご確認ください。 ( 各権和定 ) ログアフト 各種設立 ログジウト WEB WEB WEB WEB MYX-/L CRIMINA &<&88 パメール ご利用限内 よくある知用 武汉音道48 20000 被扶養者資格確認調査 02 > 被扶養者資格確認調賞 被扶養者資格確認調查 健康保險者証 木人 (被日 0 被扶養者資格確認調査 and the second 本現置への回答および提出する書稿の中自内容に透明がないことを思わいたします。回答および提出後、扶養状況に変更が多り、枝 扶養電업運営取ら外れたときには、買它に扶養領地の少年後考したとす。申読賞有意なたり、専家と買える中自を行ったりし たき自ら、思って買用取消を見た、実際形用体に運業得後自が相似した変更あれたり欠約されたが目的なッパでを注意いたし 被扶養者資格調査(検認)はこちらをクリック 誓約する 誓約しない ※「誓約する」を押さない場合、本調査への回答・書類性出を行うことができません。期間までに回答・書類性出がない場合は、職 権で資料を取り消すことがあります。 ③「被扶養者資格調查| TOP ◆ 初めに「(1)被扶養者資格調査のご案内」をクリックし、 実施概要・調査の流れ・認定基準をご確認ください。 (1)(2)(3)の順で操作を行ってください! ご確認後、「被扶養者資格調査 TOP へ」をクリック。 (2)設問の回答および必要書類の提出では、 被扶養者資格調査 回答の途中で中断できます。再開(再ログイン)時は、 回答の続きからお答えいただけます。 TOP > 被扶養者員指調査TOP 必要書類の提出(アップロード)は、 PC・スマート 被扶養者資格調査TOI フォン・タブレット端末をご利用いただけます。 詳しくは4頁をご参照ください! (1)被扶養者資格確認調査のご案内を必ず初めに確認後、(2)設時の回答および必要客類の提出に進んで回答してください 3)審査結果の確認 回答および必要書類の提 (1) $\overline{(3)}$ (2)◆ 次に「(2)設問の回答および必要書類の提出|をクリックし、 STEP1~STEP4 を案内に従い操作を行ってください。 「(3)審査結果の確認」では、回答内容や追加提出書類に 回答・必要書類の提出 ついて、必要に応じてメールでご案内します。 調査対象者の進捗状況 メールが届きましたらご確認ください。 \*状況をご確認いたださ、ご対応をお願いします。 時而利象者长名 1013-652 STEP1・2に同答してください。すべての対象者への何留売了物にSTEP3 へ進むことができます。※把料書類がない方はSTEP2で待了です。 TOP> 技法监查直接建设项目TOP > 高音相同 STEP1 被保険習情報確認 審査結果 被保険者様ご本人の登録内容について、ご回答ください。 被保険有氏名 ステータス 下記の審査結果をご確認ください。 調查対象者 音音結果 進捗状況 捉出期限 网络内容 不得・不足 進加必要書類があります。STEP1へ進ん で必要意想を確認してください。2022-●-● 次直図会交ど 健保 花子 STEP2 调查对象者情報·現遇確認 調査対象者の方全員の登録内容および現在の状況について、ご同答ください STEP1 追加必要書類 講座と象性に名 ステータス 必要書類一覧をご確認いただき、各必要書類を取得してください。書式の指定のあるものはこちらからダウンロード可能です。 +025 回答する 追加の表書等確認 STEP2 追加必要書類の提出 STEP3 必要書類確認・ダウンロード 必要審測一覧をご確認いただき、各必要審測を取得してください 「書類アップロード」から必要書類を提出してください。 A安備物理: がウンロード スマートフォン、タブレット端末、PCから必要書類をアップロードしてください。 「STEP1 被保険者情報の確認| 書類アップロード 「STEP2 調査対象者(被扶養者)情報と現況の確認」 審査協築が「削除対象」の方は、以下の「削除手続き審練」から異動医等をダウンロードいただき、扶養削除手続きをしてください。 「STEP3 必要書類の確認(書類一覧のダウンロード)」 制除手统き書類 「STEP4 必要書類の提出(アップロード<sup>※</sup>)」 ※スマートフォン、タブレット端末、PC から、必要 書類を撮影・スキャンしたデータ (pdf/jpg/png/gif 形式)でアップロードしてください。

# 3. 必要書類の提出(アップロード)

◆ 設問の回答により、必要書類が決まります。
 「STEP3 必要書類の確認(書類一覧のダウンロード)」の
 ◇要書類になっから必要書類をご確認ください。
 また、必要書類一覧の PDF がダウンロードできますのでご利用ください。

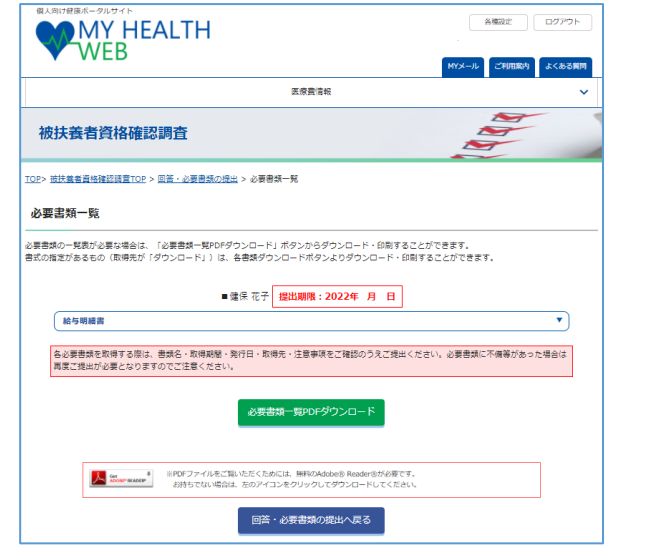

ードをお願いします。 スマートフォンやタブレット端末では、+ファイルを追加 ンからカメラ機能が働き、その場で写した画像のアップ ロードが可能です。

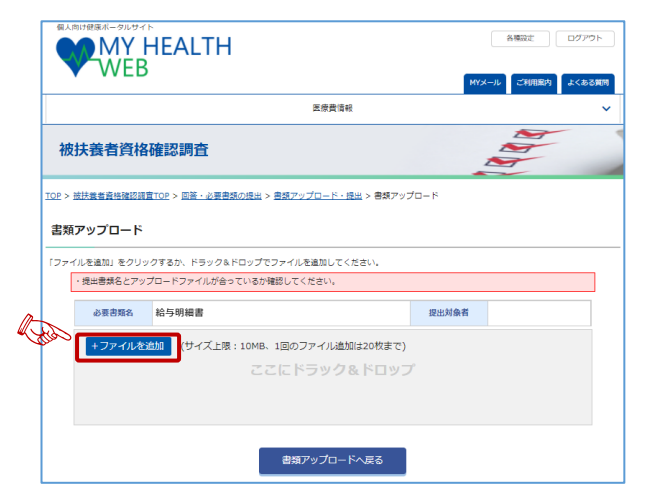

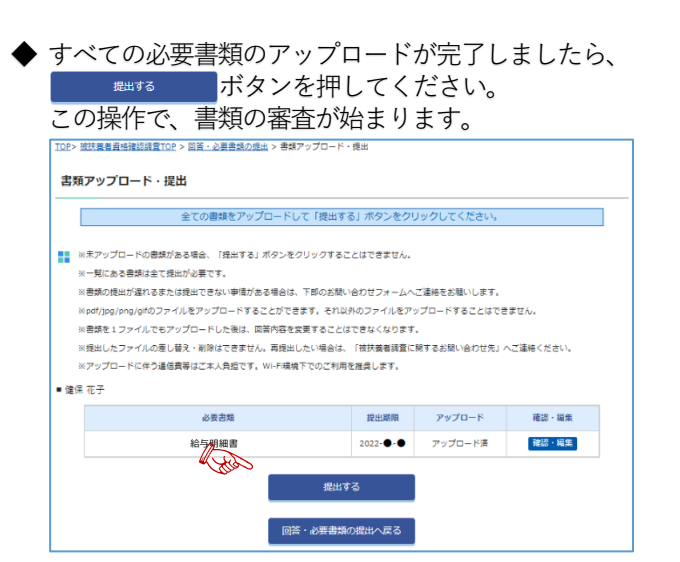

◆ 必要書類がお手元に揃いましたら、スマートフォン等で 画像として保存いただき、書類のアップロードをお願い します。

必要書類が複数の場合は、すべての書類が揃わなくでも 随時アップロードが可能です。提出期限までにアップロ ードをお願いします。

例)『給与明細書』

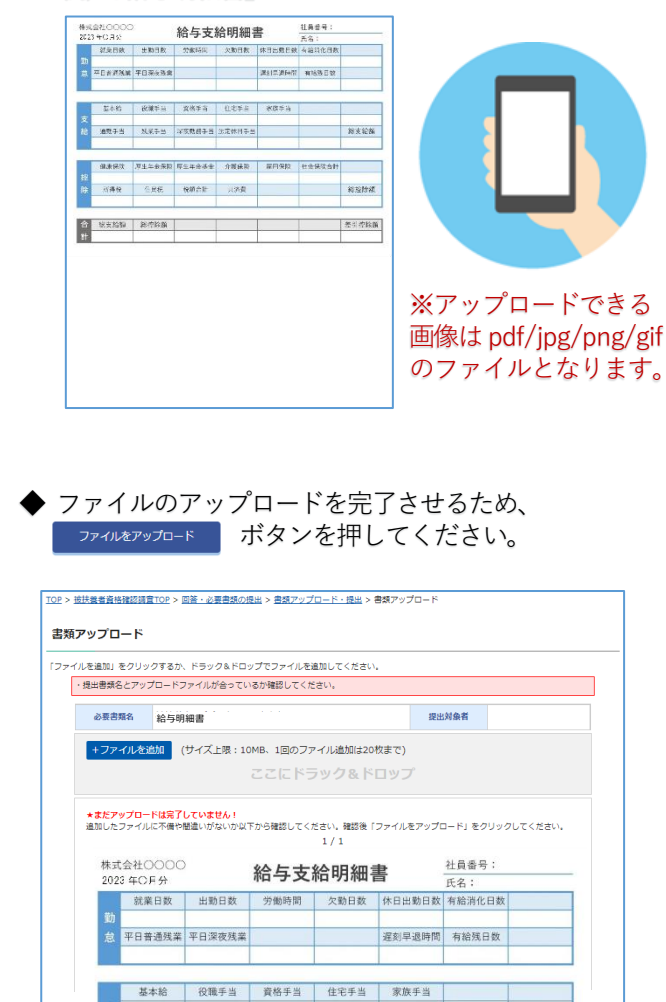

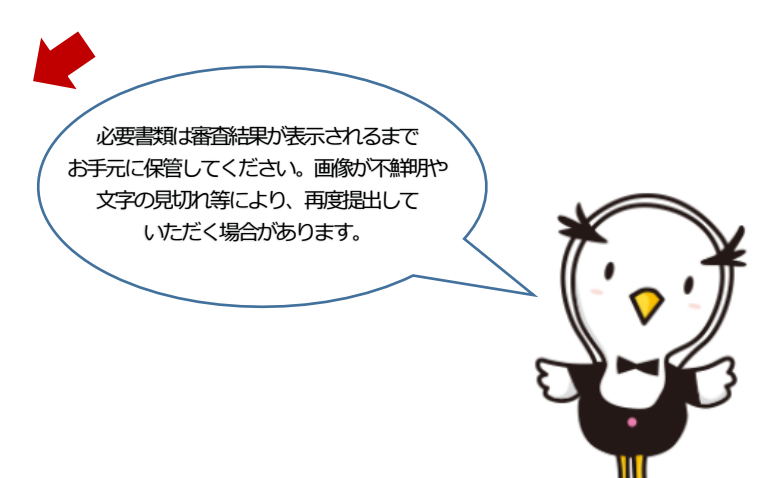

通勤手当 残窠手当 深夜勤務手当 法定休日手当

1/1 イルをアップロ

l de la constante de la constante de la consta

総支給額

『健保ポータル』ご登録の流れ

## ①『健保ポータルサイト』の加入者認証画面から、初期設定のログイン情報を入力してください。

| ダイハツ健康保険組合                                                                                                    | 初期設定は下記のとおりです。<br>① NO 保険証記号                                                                                                    |
|----------------------------------------------------------------------------------------------------|----------------------------------------------------------------------------------------------------|
| 健保ポータルサイト                                                                                                    | <ul> <li>② ID 保険証番号</li> <li>③ パスワード 保険証発行通番</li> </ul>                                                                                                    |
| <ul> <li>● 組合員利用者認証</li> <li>ログイン情報を入力して、ログインボタンを押してください。</li> <li>① NO</li> <li>② ID</li> <li>③ パスワード</li> </ul> | 1N0<br>2ID<br>健康保険者証<br>本<br>被保険者証<br>た号<br>100<br>番号<br>999999<br>氏名<br>ダイハツ太朗<br>生年月日 昭和50年 4月 1日 性別<br>3パスワード<br>事業所所在地 太阪府油町方ダハッ型1-1<br>事業所否準地 太阪府油町方40小型1-1<br>案話の子の25008<br>保険者所在地 太阪府油町方40小型1-213<br>電話の2-752-3008<br>保険者号・名称 06271431<br>ダイハツ健康保険組合<br>5000000 |

② 初回ログイン設定として、新しいパスワードとメールアドレスを入力してください。

| ログインに必要な手続きを行ってい                                                                                                    | いただきます。(この画面は初回ログイン時のみ表示されます。)                                                                                                    |         |
|----------------------------------------------------------------------------------------------------|----------------------------------------------------------------------------------------------------|---------|
| (1)初回パスワード登録(必須)<br>初回パスワードはある法則によっ<br>新しいパスワードは、これからロパ<br>変更後のパスワードは忘れないよう                                                                                                    | に決められているため、初回ログインの約は必ず変更していただきます<br>ゲインするために必要となります。<br>5にご注意ください。                                                                                                    | à       |
| パスワード入力フォーム                                                                                                    |                                                                                                    |         |
| ● 現在のパスワード                                                                                                    | 現在のパスワードを入力します                                                                                                    |         |
| ▲ 新しい√えワード                                                                                                    | 数字と英字の組み合わせが必要です                                                                                                    |         |
| 🧯 新しいパスワード (再入力)                                                                                                    | 新パスワードと同じ値を入力します                                                                                                    |         |
| <ul> <li>半角数字:123456789</li> <li>半角数字:123456789</li> </ul>                                                                                                    | v<br>Fehilklmnonerstuuwvv                                                                                                    |         |
| <ul> <li>         ・中角数中:123456789         ・中角数中:123456789         ・中角英中, 小文中:abcdel         ・中角英中 大文中:AbCDE         ド天中と数中の狙み合わせが必         米天中と数中の狙み合わせが必         米天中は大文中:小文中の区別         ・北半角奏数字6桁から20桁まで         ・     </li> </ul>                                                                                                    | 「Fijjklm nop arstuvw xyz<br>「FGH J J K L M NO P Q R S T U V W X Y Z<br>要です。<br>分析りません。<br>の間で入力します。                                                                                        |         |
| <ul> <li>・件効果す:123456789</li> <li>・件効果す、少文年:38646</li> <li>・件効果す、大文字:38609</li> <li>・州売業は大文字:48609</li> <li>・パス学は入学の混み合わせたは</li> <li>・パス学は大文字・パンプの記別</li> <li>・パンプシング</li> <li>・パンプシング</li> <li>・パングシング</li> <li>・パングシング</li> <li>・パング</li> <li>・パング</li> <l< th=""><th>*phipkimnopgrstuvwxyz<br/>FGHIJKLMNOPQRSTUVWXYZ<br/>要です。<br/>がありません。<br/>の間で入力します。<br/>目合からのお知らせを送る際に使用いたします。<br/>ETメールを送信するため、下記アドレスの愛信許可能定を必ずしてお</th><th>いてください。</th></l<></ul> | *phipkimnopgrstuvwxyz<br>FGHIJKLMNOPQRSTUVWXYZ<br>要です。<br>がありません。<br>の間で入力します。<br>目合からのお知らせを送る際に使用いたします。<br>ETメールを送信するため、下記アドレスの愛信許可能定を必ずしてお                                               | いてください。 |
| <ul> <li>・件効果す:123456789</li> <li>・件効果す、少文字:3b604</li> <li>・件効果す、少文字:3b605</li> <li>・件効果す、大文字:ABCDE</li> <li>・ポステキム大文字・小文字のEDB</li> <li>・パステキの見み合わせもは</li> <li>・パステキの見み合わせもは</li> <li>・パステキの見み合わせもは</li> <li>・パステキの見み合わせもは</li> <li>・パンチンスは今後、健康保険</li> <li>ハンテドレスは今後、健康保険</li> <li>ハンテドレスは今後、健康保険</li> <li>ハンテドレスは今後、健康保険</li> <li>ハンテドレスは今後、健康保険</li> <li>ハンテドレスは今後、健康保険</li> <li>ハンテドレスは今後、</li> <li>・ハンドレスは今後、</li> <li>・ハンドレスは今後、</li> <li>・ハンドレスは今後、</li> <li>・ハンドレスは今後、</li> <li>・ハンドレスはクランキーム</li> </ul>                                                                                                    | Pahijkimnoparstuvwxyz<br>FGHijkimnoparstuvwxyz<br>FGHijkim NOPQRSTUVWXYZ<br>受て。<br>がありません。<br>の間で入力します。<br>目合からのお知らせを注意際に使用いたします。<br>ETメールを注信するため、下記アドレスの愛信許可能定を必ずしてお                      | いてください。 |
| <ul> <li>・件効素:123456789</li> <li>・件効果す、少求:386789</li> <li>・件効果す、少求:38078</li> <li>・件効果す、少求:38078</li> <li>・中気子、大文字:48079</li> <li>・ホステは大文字・ハ文字の区別</li> <li>・ボーキー・ハンマの区別</li> <li>・ボーキー・ハンマの区別</li> <li>・ボーキー・ハンマの区別</li> <li>・ボーキー・ハンマの区別</li> <li>・ボーキー・ハンマの区別</li> <li>・ボーキー・・・・・・・・・・・・・・・・・・・・・・・・・・・・・・・・・・</li></ul>                                                                                                    | Pahijkimnoparstuvwxyz<br>PSHijkimnoparstuvwxyz<br>PSHijkimNOPQRSTUVWXYZ<br>考です。<br>がありません。<br>の間で入力します。<br>目合からのお知らせを送る際に使用いたします。<br>モアメールを送信するため、下記アドレスの愛信許可能定を必ずしてお<br>割しいメールアドレスを入力します。 | いてください。 |

③これで登録完了です。

パソコン・スマートフォンとも同じログイン情報でご利用いただけます。

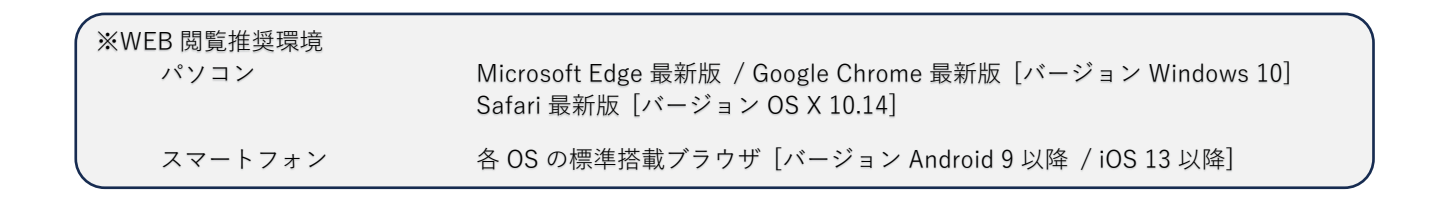